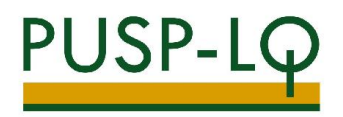

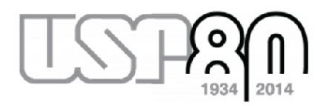

# **ROTEIRO PARA INCLUSÃO DE CÓDIGO BEC**

- 1) INCLUSÃO DE CÓDIGO BEC NO BEM MERCÚRIO (QUANDO EXISTE BEM MERCÚRIO EQUIVALENTE)
- 2) INFORMAÇÃO DE CÓDIGO BEC PARA CRIAÇÃO DE NOVO BEM MERCÚRIO (QUANDO NÃO EXISTE BEM MERCÚRIO EQUIVALENTE)
- 3) CADASTRAMENTO DE NOVOS CÓDIGOS BEC E BEM MERCÚRIO (QUANDO AMBOS NÃO EXISTEM):

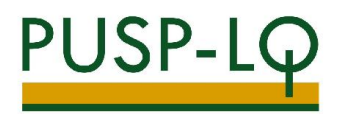

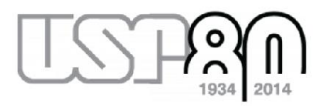

## 1) INCLUSÃO DE CÓDIGO BEC NO BEM MERCÚRIO (QUANDO EXISTE BEM MERCÚRIO EQUIVALENTE)

#### Acessar o site <u>www.bec.sp.gov.br</u>:

| Governo do Estado de São Paulo<br>Secretaria da Fazo | enda     |       | BEC - Bolsa E           | Eletro | ònica de Compras d       | lo Es      | stado de São Paulo       |
|------------------------------------------------------|----------|-------|-------------------------|--------|--------------------------|------------|--------------------------|
| Login                                                | *        |       |                         |        |                          |            |                          |
| Pregão Eletrônico                                    |          |       | A A                     |        |                          | 15         | Tab.                     |
| Convite Eletrônico                                   |          |       | (SID)                   | D      |                          | S          | P                        |
| Dispensa de Licitação                                |          |       |                         | 23     |                          | 18.        | 23                       |
| Cadastre sua Empresa                                 | -        |       | CONTRACTOR              |        | <u> </u>                 | TO A STATE |                          |
| Catálogo                                             | *        |       | SILIA, FIAN             |        |                          |            |                          |
| Legislação                                           |          |       |                         |        | Em atendimento           | à legi     | slação eleitoral (Lei nº |
| CadTerc NOVO                                         |          | 1. 01 | 9/07/2014               |        | ficarão indisponíve      | is de      | 5 de julho de 2014 até o |
| Consulta UGE                                         |          | Соп   | numendos BEC            |        | final da eleição esta    | adual      | em São Paulo.            |
| Edital Minutas                                       |          |       | di Anterior             | róvima |                          |            |                          |
| Manuais                                              |          | on    | unicados Oficiais BEC   |        |                          |            |                          |
| Tire suas dúvidas                                    | -        |       |                         |        |                          |            |                          |
| Certidões                                            | <u>L</u> | ink   | s de Interesse          |        |                          |            |                          |
|                                                      |          | c     | Secretaria da Fazenda   | c      | Prestando Contas         | C          | Postos Fiscais           |
| INSS                                                 |          | C     | Cadin Estadual - SP     | C      | Pagamento à Fornecedores | e          | Sanções Administrativas  |
| FGTS                                                 |          | c     | CadTerc                 | a      | Cidadão SP               | a          | Relógio da Economia      |
| Trib. Federais e Divida Ativa                        | União    | C     | Portal da Transparência | e.     | Prodesp                  | e          | Imesp                    |
|                                                      |          | a     | Jucesp                  | c.     | Receita Federal          | c          | Banco do Brasil          |
|                                                      |          | c     | Banco - BID             |        |                          |            |                          |
|                                                      |          |       |                         |        |                          |            |                          |
| Constrain de France                                  | <b>.</b> |       | ~                       |        | 200 6%- 0-14- / 50 0101  | 7 011      |                          |

Clicar em "Catálogo"  $\rightarrow$  "Materiais"  $\rightarrow$  "Consulta de Item":

| Login                                                                                                    |         | -                                       |                                                                                                    |                                        |                                                                                                    |                        |                                                                                              |
|----------------------------------------------------------------------------------------------------|---------|-----------------------------------------|----------------------------------------------------------------------------------------------------|----------------------------------------|----------------------------------------------------------------------------------------------------|------------------------|----------------------------------------------------------------------------------------------|
| Pregão Eletrônico                                                                                                    |         |                                         | -                                                                                                    |                                        |                                                                                                    |                        | Take .                                                                                       |
| Convite Eletrônico                                                                                                    |         |                                         |                                                                                                    |                                        |                                                                                                    | S                      | P                                                                                            |
| Dispensa de Licitação                                                                                                    |         |                                         | CADTER                                                                                                    | RC                                     |                                                                                                    |                        |                                                                                              |
| Cadastre sua Empresa                                                                                                    | -       |                                         |                                                                                                    |                                        |                                                                                                    |                        |                                                                                              |
| Catálogo                                                                                                    | • Mat   | teriais                                 | • 0                                                                                                    | Consulta                               | de Itens                                                                                                    | ~                      |                                                                                              |
| Legislação                                                                                                    | Ser     | rviços                                  |                                                                                                    | Grupo de                               | e Materiais 1to                                                                                              | à legi                 | slação eleitoral (Lei                                                                        |
| CadTerc Novo                                                                                                    |         | :. 2                                    | 4/07/2014                                                                                                    |                                        | 9.304/1997), US (                                                                                            | Jernars                | s conteudos desse si                                                                         |
|                                                                                                    |         |                                         |                                                                                                    |                                        | ficarão indisponíve                                                                                          | is de :                | o de juino de 2014 ale                                                                       |
| Consulta UGE                                                                                                    |         | ÍNC<br>JUN                              | DICES DE REAJUSTES DE CONTI<br>IHO/2014                                                                                                    | RATOS -                                | BASE final da eleição est                                                                                    | adual e                | em São Paulo.                                                                                |
| Consulta UGE<br>Edital Minutas                                                                                                    |         | ÍNC<br>JUN                              | DICES DE REAJUSTES DE CONTI<br>IHO/2014                                                                                                    | RATOS -                                | BASE final da eleição est                                                                                    | adual e                | em São Paulo.                                                                                |
| Consulta UGE<br>Edital Minutas<br>Manuais                                                                                                    |         |                                         | DICES DE REAJUSTES DE CONTI<br>(HO/2014<br>(M Anterior II P<br>publicados Oficiais REC                                                                                                    | RATOS -<br>Próxima                     | BASE final da eleição est                                                                                    | adual e                | o de juno de 2014 ate<br>em São Paulo.                                                       |
| Consulta UGE<br>Edital Minutas<br>Manuais<br>Tire suas dúvidas                                                                                | •>      | inc<br>Jun<br>Com                       | DICES DE REAJUSTES DE CONTI<br>IHO/2014<br>M Anterior II P<br>nunicados Oficiais BEC                                                                                                    | RATOS -<br>Próxima                     | BASE final da eleição est                                                                                    | adual e                | o de juno de 2014 ate<br>em São Paulo.                                                       |
| Consulta UGE<br>Edital Minutas<br>Manuais<br>Tire suas dúvidas                                                                                | •       | İnc<br>Jun<br>Com<br>Link               | DICES DE REAJUSTES DE CONTI<br>HHD/2014<br>41 Anterior II P<br>nunicados Oficiais BEC<br>15 de Interesse                                                                                                    | RATOS -<br>Próxima                     | BASE ficarão indisponíve<br>final da eleição est                                                             | adual e                | o de junio de 2014 ate<br>em São Paulo.                                                      |
| Consulta UGE<br>Edital Minutas<br>Manuais<br>Tire suas duvidas<br><b>ertidões</b>                                                             | 40      | inc<br>Jun<br>Com<br>Link               | DICES DE REAJUSTES DE CONT<br>HRU/2014<br>III Anterior II P<br>nunicados Oficiais BEC<br>Is de Interesse<br>Secretaria da Fazenda                                                                                                    | RATOS -<br>Próxima                     | Prestando Contas                                                                                             | adual e                | Postos Fiscais                                                                               |
| Consulta UGE<br>Edital Minutas<br>Manuais<br>Tire suas dúvidas<br><b>ertidões</b><br>INSS                                                     | •>      | inc<br>Jun<br>Com<br>Link               | Secre pe REAUSTES DE CONT<br>HID/2014<br>Manterior II P<br>nunicados Oficiais BEC<br>s de Interesse<br>Secretaria da Fazenda<br>Cadin Estadual - SP                                                                                                    | RATOS -<br>Próxima                     | PASE ficarão indisponíve<br>final da eleição est<br>Prestando Contas<br>Pagamento à Fornecedores             | adual e                | Postos Fiscais<br>Sanções Administrativas                                                    |
| Consulta UGE<br>Edital Minutas<br>Manuais<br>Erritadões<br>ertidões<br>INSS                                                                   | *       |                                         | Construction of the second second secon | RATOS -<br>Próxima                     | Prestando Contas Pagamento à Fornecedores Cidadão P                                                          | adual e                | Postos Fiscais<br>Sanções Administrativas<br>Relócio da Economia                             |
| Consulta UGE<br>Edital Minutas<br>Manuaic<br>Trire suas dúvidas<br>etrtidões<br>INSS<br>FGTS<br>Trib. Federais e Dívida Ativa Uni             | *<br>ěo | inc<br>Jun<br>Com<br>Link<br>Cor<br>Cor | Anterior II P<br>Anterior II P<br>Anterior II P<br>anticados Oficiais BEC<br>s de Interesse<br>Secretaria da Fazenda<br>Cadin Estadual - SP<br>CadTest<br>Darda fazensa cadencia                                                                                                    | RATOS -<br>Próxima                     | Prestando Contas Prestando Contas Pagamento à Fornecedores Cidadão SP Prodeco                                | adual e                | Postos Fiscais<br>Sanções Administrativas<br>Relógio da Economia<br>Imeso                    |
| Consulta UGE<br>Edital Minutas<br>Manuais<br>Trre suas dúvidas<br>ertidões<br>ertidões<br>INSS<br>IGITS<br>Irrib. Pederais e Dívida Ativa Uni | *<br>åo |                                         | Anterior II P<br>Anterior II P<br>Anterior II P<br>anticados Oficiais BEC<br>s de Interesse<br>Secretaria da Fazenda<br>Cadin Estadual - SP<br>CadTerc<br>Portal da Trasparência                                                                                                    | RATOS -<br>Próxima<br>C<br>C           | Prestando Contas<br>Prestando Contas<br>Pagamento à Fornecedores<br>Cidado SP<br>Prodesp                     | adual e<br>e<br>e<br>e | Postos Fiscais<br>Sanções Administrativas<br>Relógio da Economia<br>Imesp                    |
| Consulta UGE<br>Edital Minutas<br>Manuais<br>Tire suas dúvidas<br>Eertidões<br>Eertidões<br>INSS<br>FGTS<br>FGTS<br>FGTS e Divida Ativa Uni   | *       | inc<br>Com<br>Link<br>Co<br>Co<br>Co    | Anterior II I I I<br>II II II II I<br>S de Interesse<br>Secretaria da Fazenda<br>Cadin Estadual - SP<br>Cadirec<br>Portal da Transparência<br>Jucesp                                                                                                    | RATOS -<br>Próxima<br>C<br>C<br>C<br>C | Prestando Contas<br>Prestando Contas<br>Pagamento à Fornecedores<br>Cidadão SP<br>Prodesp<br>Receita Federal | adual e                | Postos Fiscais<br>Sanções Administrativas<br>Relógio da Economia<br>Imesp<br>Banco do Brasil |

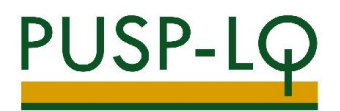

Clicar em "Pesquisa":

Clicar em "pesquisar item material":

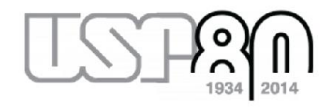

| Mural     | Legislação | Manutas Edital   | Fornecedores          | Catálogo        | Comunicação       | Manuais                            |
|-----------|------------|------------------|-----------------------|-----------------|-------------------|------------------------------------|
| ita itens |            |                  |                       |                 |                   |                                    |
|           |            | Alguns indica    | dares deste item de m | aterial.        |                   |                                    |
|           |            | 10 Fornecedores  | 37                    | 2 Licitantes    | 1-                |                                    |
| F 3.00    |            | Ferrecodores     | -                     |                 | 1,3               |                                    |
| 2.31      | 8          | 3 82,30%         | *3*                   | 3.34            | 0.5-              |                                    |
| 2.00-     | 1. C       | 16 Compra ativas | Private State         |                 |                   | Audio State                        |
| 1.07      |            |                  | -                     | toreads.<br>108 | time - fande - be | mutate - hap                       |
| co.t      | side       | odos             | rsk                   |                 | UP.               | UNEDADE<br>PACOTE 20.40<br>UNEDADE |
|           |            |                  | -                     | -               | _                 | QUILOCRAMA                         |
|           |            |                  |                       | 9               |                   |                                    |
| 1 2 3     | 4 5 6      | 7                |                       |                 |                   |                                    |
|           |            |                  |                       |                 |                   |                                    |
|           |            |                  |                       |                 | Pese              | uisar item Material                |
|           |            |                  |                       |                 |                   |                                    |

Digitar o item desejado (no exemplo, procuraremos por "disco rígido", equivalente ao bem Mercúrio nº 5323193):

|                                                                                                    | Legislação                                                                                                    | Minutas Edital                                                                                                    | Fornecedores                                                                                                    | Catálogo                                                                                                    | Comunicação                                                                                                    | Manuais               |
|----------------------------------------------------------------------------------------------------|----------------------------------------------------------------------------------------------------|----------------------------------------------------------------------------------------------------|----------------------------------------------------------------------------------------------------|----------------------------------------------------------------------------------------------------|----------------------------------------------------------------------------------------------------|-----------------------|
| Itens                                                                                                    |                                                                                                    |                                                                                                    |                                                                                                    |                                                                                                    |                                                                                                    |                       |
| Consulta N                                                                                                    | laterial                                                                                                    |                                                                                                    |                                                                                                    |                                                                                                    |                                                                                                    |                       |
|                                                                                                    |                                                                                                    |                                                                                                    |                                                                                                    |                                                                                                    |                                                                                                    |                       |
| Código do Iten                                                                                                    | n Liescriçã                                                                                                    | o do Item                                                                                                    |                                                                                                    | Descuise                                                                                                    |                                                                                                    |                       |
|                                                                                                    | CADINETE F                                                                                                    | ADMAZERAMENTO DE EL                                                                                                    | CO NICIDO                                                                                                    | - Goculoa                                                                                                    |                                                                                                    |                       |
|                                                                                                    | SANIFIZADO<br>DAVETA PAR                                                                                                    | R DE DISCO ROIDO<br>A DISCO RIGIDO                                                                                                    |                                                                                                    | - Lines                                                                                                    |                                                                                                    |                       |
|                                                                                                    |                                                                                                    |                                                                                                    |                                                                                                    |                                                                                                    |                                                                                                    |                       |
|                                                                                                    |                                                                                                    |                                                                                                    |                                                                                                    |                                                                                                    |                                                                                                    |                       |
|                                                                                                    |                                                                                                    |                                                                                                    |                                                                                                    |                                                                                                    |                                                                                                    |                       |
|                                                                                                    |                                                                                                    |                                                                                                    |                                                                                                    |                                                                                                    |                                                                                                    |                       |
|                                                                                                    | •                                                                                                    |                                                                                                    | ,                                                                                                    |                                                                                                    |                                                                                                    |                       |
|                                                                                                    |                                                                                                    |                                                                                                    |                                                                                                    |                                                                                                    |                                                                                                    |                       |
|                                                                                                    |                                                                                                    |                                                                                                    |                                                                                                    |                                                                                                    |                                                                                                    |                       |
|                                                                                                    |                                                                                                    |                                                                                                    |                                                                                                    |                                                                                                    |                                                                                                    |                       |
|                                                                                                    |                                                                                                    |                                                                                                    |                                                                                                    |                                                                                                    |                                                                                                    |                       |
|                                                                                                    |                                                                                                    |                                                                                                    |                                                                                                    |                                                                                                    |                                                                                                    |                       |
|                                                                                                    |                                                                                                    |                                                                                                    |                                                                                                    |                                                                                                    |                                                                                                    |                       |
|                                                                                                    |                                                                                                    |                                                                                                    |                                                                                                    |                                                                                                    |                                                                                                    |                       |
|                                                                                                    |                                                                                                    |                                                                                                    |                                                                                                    |                                                                                                    |                                                                                                    |                       |
|                                                                                                    |                                                                                                    |                                                                                                    |                                                                                                    |                                                                                                    |                                                                                                    |                       |
|                                                                                                    |                                                                                                    |                                                                                                    |                                                                                                    |                                                                                                    |                                                                                                    |                       |
| lo Hom                                                                                                    | Descrição do Item                                                                                                    |                                                                                                    |                                                                                                    |                                                                                                    |                                                                                                    |                       |
| io nem                                                                                                    |                                                                                                    |                                                                                                    |                                                                                                    |                                                                                                    |                                                                                                    |                       |
| io nem                                                                                                    | DISCO RIGIDO                                                                                                    |                                                                                                    | Pes                                                                                                    | quisa                                                                                                    |                                                                                                    |                       |
|                                                                                                    | DISCO RIGIDO<br>Selo                                                                                                    | Socioambiental: TC                                                                                                    | Pes                                                                                                    | quisa                                                                                                    |                                                                                                    |                       |
| io item                                                                                                    | DISCO RIGIDO<br>Selo                                                                                                    | Socioambiental: TC                                                                                                    | Pes                                                                                                    | quisa                                                                                                    |                                                                                                    |                       |
|                                                                                                    | DISCO RIGIDO<br>Sela                                                                                                    | Socioambiental: TC                                                                                                    | Pes<br>DD0S 💌                                                                                                    | quisa                                                                                                    |                                                                                                    |                       |
|                                                                                                    | DISCO RIGIDO<br>Sela                                                                                                    | Socioambiental: TC                                                                                                    | Pes                                                                                                    | quisa                                                                                                    |                                                                                                    |                       |
| in lien                                                                                                    | DISCO RIGIDO<br>Sela                                                                                                    | Socioambiental: TC                                                                                                    | Pes                                                                                                    | quisa                                                                                                    |                                                                                                    |                       |
|                                                                                                    | DISCO RIGIDO<br>Selo                                                                                                    | Socioambiental: TC                                                                                                    | Pes                                                                                                    | quisa                                                                                                    |                                                                                                    |                       |
| 2942470 - SAN<br>Sanitizador d                                                                                                    | DISCO RIGIDO<br>Selo<br>ITIZADOR P/CAPTURA]<br>e Disco Rigido para C                                                                                                    | Socioambiental: [TC<br>pe Disco Rigido ATA,<br>aptura de Disco Rigido ATA,                                                                                                    | SATA SISI<br>do de Origem Corr                                                                                                    | <b>quisa</b><br>Copia para 2 Disc                                                                                                    | s Simultaneamente;                                                                                                    |                       |
| 2942470 - SAN<br>Sanitizador d<br>Capacidade c<br>Eliminacao d                                                                                                    | DISCO RIGIDO<br>Sela<br>Inizadore P/CAPTURA I<br>le Disco Rigido para C<br>de El Informacos Nas Ar                                                                                                    | Socioambiental: TC<br>2E DISCO RIGIDO ATA.<br>aptura de Disco Rigi<br>Ate 2 Discos Rigido Com O                                                                                                    | SATA S(S)<br>do 3e Origem Com<br>Simultaneamente<br>Simultaneamente<br>s Padroes Dod; Cr                                                                                                    | Quisa<br>Copia para 2 Disc<br>Padrao Dos Disco<br>Inscri                                                                                                    | s Simultanearrente;<br>s Suportacos Ata, Sata<br>Iminacao de Dados;                                                                                                    | , Scs1;               |
| 2042470 - SAN<br>Sanitizador d<br>Gapacidade c<br>Eliminacao d<br>Garantia 12 /                                                                                                    | DISCO RIGIDO<br>Sela<br>ITIZADOR F/CAPTURAL<br>le Disco Rigido para C<br>le Clinimar Dados Em<br>Le Informacces Ras Ar<br>Neses; Com Manual E                                                                                                    | Socioambiental: TC<br>2E DISCO RIGIDO ATA.<br>Aptura de DISCO RIGI<br>ATA 2 DISCO RIGIDO ATA.<br>Sa de Acordo Como<br>M Portugues; Com Ca                                                                                                    | SATA 5:51<br>do de Origem Com<br>Simultaneamente<br>Si Padroes Dod; Cc<br>bo de Forca e Com                                                                                                    | Quisa<br>Copia para 2 Disc<br>Padrao Dos Disco<br>mo Software para E<br>uunicacac;                                                                                                    | cs Simultaneamente;<br>s Suportacos Ang, Sata<br>liminacao de Dados;                                                                                                    | , Scs1;               |
| 2942470 - SAN<br>Sanilizadar d<br>Capacidade c<br>Eliminacao d<br>Garantia 12 /                                                                                                    | DISCO RIGIDO<br>Selo<br>ITIZADOR J/CAPTURAJ<br>E Disco Rijdo para 2<br>te Unimar Dadas Em<br>le Informacoes Itas A<br>Neses, Com Manual E                                                                                                    | Socioanbiental: TC<br>25 DISCO RIGIDO ATA.<br>Applura do Disco Rigidos<br>26 d Disco Rigidos<br>26 a de Acordo Com O<br>Portugues, Com Ca                                                                                                    | SATA SSI<br>do de Origen Com<br>Simultaneamente<br>is Padres Dod; Cc<br>bo de Forca e Com                                                                                                    | Quisa<br>Copia para 2 Disc<br>Padrao Dos Disco<br>mo Software para E<br>Junicacac;                                                                                                    | ss Simultaneamente;<br>S Suportaces Ala, Sata<br>Iminaceo de Dados;                                                                                                    | , šcsi;               |
| 2942470 - SAN<br>Sanitador d<br>Capacidade<br>Eliminacao d<br>Garantia 12 /<br>E@C                                                                                                    | DISCO HIGIDO<br>Selo<br>IITIZADOR P/CAPTURAJ<br>E DISCO RIJEDO PARA<br>E Unimar Dados Em<br>E Informacoes Itas Ar<br>Neses; Com Manual I                                                                                                    | Socioanbiental: TC<br>22 DISCO RIGIDO ATA<br>Applura de Disco Rigido<br>Ara 2 Disco Rigidos<br>as de Acordo Com Ca<br>Portugues, Com Ca                                                                                                    | SATA SSI<br>do de Origen Com<br>Simultaneamente<br>is Padres Dod; Cc<br>bo de Forca e Com                                                                                                    | Quisa<br>Copia para 2 Disc<br>Padrao Dos Disco<br>mo Software para E<br>uunicacac;                                                                                                    | ss Simultaneamente;<br>Ssuportacos Ala, Sata<br>Iminacao de Dados;                                                                                                    | , Scsl;               |
| 2942470 - SAN<br>Sanitiador d<br>Capacidade c<br>Eliminacad<br>Garantia 2 /<br>ECC<br>2941531 - DISCO<br>Disco Buildo                                                                                                    | DISCO NIGIDO<br>Selo<br>Intradoce 8/CAPTURAL<br>e Disco Rigido para 2<br>te Climinar Dados fim<br>Veses; Com Manual 5<br>Discipio 240040 5 M                                                                                                    | Socioambiental: TC<br>25 DISCO BIGIDO ATA<br>aptura de Disco Rigino<br>ess de Acordo Com Co<br>m Portugues, Com Ca<br>TA ILE SSD. 500 GB/DA<br>TA ILE SSD. 500 GB/DA                                                                                                    | SATA SISI<br>do de Origem Com<br>Simultaneamente<br>Is Padroes Dad; Cc<br>bo de Forca s Com                                                                                                    | Quisa<br>Copia para 2 Disc<br>Padrao Dos Disco<br>im Software para E<br>unicacae;                                                                                                    | os Simultaneamente;<br>Suportacos Ala, Sata<br>Iminiacao de Dados;<br>de 3 4º cacha de 33 M                                                                                    | , 5cs1;               |
| 2853470 - SAR<br>Santizador d<br>Capacidade<br>Eliminacao d<br>Eliminacao d<br>Bartos 12 /<br>Percon<br>Bartos Rigita                                                                                                    | DISCO NIGIDO<br>Selo<br>Inizapos //caprunal<br>le Disco Rigido para C<br>de Clininar Dados Em<br>Le Informacos Ilas Ar<br>Neses, Com Manual E<br>Padran Schali ((1) S.G. Nali II (1) S.G. No<br>Des, Velocidade de<br>Disc, Velocidade de                                                                                                    | Socioambiental: TC<br>2E DISCO RIGIDO ATA.<br>Aptura de Disco Rigido ATA.<br>Aptura de Disco Rigidos<br>Ate 2 Discos Rigidos<br>Cantos Regular de Socio Regular<br>(A LE SSD, 500 GB/04<br>(s) e Stat, de SDG Bito<br>Rotacas de 7 200 RP                                                                                                    | SIA 5251<br>Sold a Grigen Const<br>Simultaneanents<br>Simultaneanents<br>Simultane                                                                                                    | Quisa<br>Copia para 2 Disc<br>Padrao Dos Disco<br>mo Software para E<br>unicacac;<br>L Gh Scd, Tamanbon<br>Meses; Com ;                                                                                                    | os Simultaneamente;<br>Suportaces Ala, Sata<br>Iminiacao de Dados;<br>de 2 °C, Cache de 32 M                                                                                   | , sest;<br>h,         |
| 242320 - Sahl<br>Sahlizadar (<br>Capacidade<br>Eliminacao d<br>Garantia 12 /<br>Réc<br>241533 - Disc<br>Rick Reight<br>Com Protoco<br>Rec L                                                                                                    | DISCO HIGIDO<br>Selo<br>IITIZADOR F/CAPTURAI<br>le Disco Rijelo para c<br>E lininar Dodas Em<br>Le lininar Dodas Em<br>References Itas Ar<br>Meser: Com Manual E<br>Parinas Santa II (193 G),<br>lo Nice; Velacidede de                                                                                                    | Socioanbiental: TC<br>DE DISCO RIGIDO ATA<br>aptura de Disco Rigido<br>ess de Acordo Com Ca<br>m Portugues, Com Ca<br>TA 118 550, 550 GB/M<br>Kol a Soci, de SSG GB/M                                                                                                    | Pes                                                                                                    | Copia para 2 Disc<br>Padrao Dos Disco<br>Software para E<br>unicacae;<br>I. Gh Sed, "Tamanho<br>Meses; Com ;                                                                                                    | ss Simultaneamente;<br>Suportacos An, Sata<br>Iminacao de Dados;<br>de 2 5º, Cache de 82 M                                                                                     | , sesi;<br>h,         |
| 2222170 - 2415<br>Sanatzadar<br>Sanatzadar<br>Eliminacoa<br>Garantia 12 /<br>Bérc<br>Bérc<br>Bérc<br>Bérc                                                                                                    | DISCO HIGIDO<br>Selo<br>Victor Reido para 1<br>la Olsco Reido para 1<br>la Clinico Reido para 1<br>la Clinico Reido para 1<br>la Clinico Reido para 1<br>de clinico 2000 se la Seco Seco Seco Seco Seco Seco Seco Seco                                                                                                    | Socioanbiental: TC<br>DE DISCO RISIDO ATA<br>Aptura de Disco Rigidas<br>as de Acordo Caro Rigidas<br>as de Acordo Caro Rigidas<br>as de Acordo Caro Rigidas<br>TA ILE SSO. 500 68/04<br>TA ILE SSO. 500 68/04<br>Rotacao de 7.200 Rp                                                                                                    | Arra 352<br>Arra 352<br>Arra 3 | Copia para 2 Disc<br>Padrao Dos Disco<br>mi Software para E<br>unicacac;<br>Ghi Seri, Tamanhon<br>Meses; Com ;                                                                                                    | os Simulta vearrente;<br>5 Suportacos Alta, Sata<br>liminacao de Dados;<br>de 2 %, Cache de 82 M                                                                               | , Sest;<br>h,         |
| 2242270 - SAM<br>San Alador d<br>Capacitode c<br>Garantia 12 /<br>Bet<br>Sattisa - Disc<br>Bet<br>Sattisa - Disc<br>Bet<br>Sattisa - Disc                                                                                                    | UISCO HIGUO<br>Selo<br>IIITADOR I/CATURAL<br>Disco Rigido para 5<br>Disco Rigido para 6<br>Usos Rigido para 6<br>Nationa Catural<br>Referencias Sana 6<br>Referencias Sana 6<br>Referencias Sana                   | Socianhiertal (TC<br>sector neuronal and the sector and the sector a                                                                                                    | Pes     2005                                                                                                    | Quesa<br>Copila para 2 Olise<br>Pedrao Oto Olise<br>mi Software para 8<br>Unifecaci;<br>Lish Serd, "Tamanho<br>Meses; Com.;                                                                                                    | ss Simultanean ente;<br>5 Suportacios: Ala, Sata<br>Iminisceo de Dados;<br>de 2 S°, Cache de 33 M                                                                              | , scs1;<br>h,         |
| 2222700 - SAN<br>Sanitizador d<br>Capacidade<br>Eliminacao d<br>Granta 12 1<br>Esco<br>Battosa - Disso<br>Bisco Rejudo<br>Disco Rejudo                                                                                                    | LINECO HIGIDO<br>Selo<br>Intradors ricorrunas<br>e Dasso Ripdo para a<br>la Classo Ripdo para a<br>la Classo Ripdo para a<br>la Classo Ripdo para a<br>la Classo Ripdo para a<br>la Classo Ripdo para a<br>la Classo Ripdo para a<br>la Classo Ripdo para a<br>Nesee Com Manual S<br>on Riccy Velociado de<br>on Riccipo Pacenco se<br>Registro Sana III (Se cl                                                                                                    | Socianhiettal (TC<br>or orsco nucleo Arx,<br>papera de Disco Rejún<br>de 2 Disco Rejún<br>de 2 Disco Rejún<br>de                                                                                                    | SETA 5251<br>SETA 5251<br>Sold de Origen Cons<br>Simultaneamente<br>Francisco Ded, Co<br>Do de Forca t Con-<br>Do de Forca t Con-<br>GE, 7.200 RPM<br>GE, 7.200 RPM<br>de Disco Rigdo, C                                                                                                    | Copia para 2 Disc<br>Padrao los Disco<br>michano pos Disco<br>michano para E<br>michanos<br>comichanos<br>comichanos | ss Simultaneemente;<br>Suportaces Ma, Sata<br>iminaceo de Dados;<br>de 2.5°, Cache de 32 M<br>de 2.5°, Cache de 32 M                                                           | , scsi;<br>h,         |
| 285310 - Salt<br>Santilador<br>Capacitador<br>Elemento<br>Santilador<br>Garantis 12 /<br>Becc<br>Becc<br>Becc<br>Becc<br>Becc<br>Becc<br>Becc<br>Bec                                                                                                    | LINECO HIGIDO<br>Sele<br>Intracces Arcentusas<br>e Osso Repórte para c<br>e Osso Repórte para<br>e Osso Repórte para<br>e Osso Repórte para<br>e Osso Repórte para<br>e Osso Repórte para<br>e Osso Repórte para<br>e Osso Repórte para<br>e Osso Repórte para<br>e Osso Repórte para<br>e Osso Repórte para<br>e Os Biologo Paraleno Se<br>Reporte Sana III do<br>Repórte Sana III do<br>Repórte Sana III do                                     | Socianhiettal (TC<br>27 Elsco Risido Ark<br>paptra de Disco Rigido<br>as de Ardó Con So<br>An I E SO, Sog GB/A<br>A II E SO, Sog GB/A<br>A II E SOG FILL<br>A II E SOG FILL<br>A II E SOG                                                                                                    | SATA 5251<br>SATA 5251<br>Simulaneanente,<br>S Radress Ded, Cc<br>Simulaneanente,<br>S Radress Ded, Cc<br>S Radress Ded, Cc<br>S Radress Ded,                                                                                                    | Copia para 2 Disc<br>Padrao Dos Disco<br>Monte Son Control<br>Meses, Com ;<br>R Gb Sod, Tamanho<br>Meses; Com ;                                                                                                    | us Simultaneamente;<br>s Suportacos An, Seta<br>iminaco de Dados;<br>de 2 5°, Cache de 32 M<br>de 2.5°, Cache de 32 h                                                          | , sest;<br>ih,<br>Ab, |
| 22-2270 - SAM<br>Santizador d<br>Eliminaco d<br>Garantia 12 /<br>Eliminaco d<br>Garantia 12 /<br>Eliminaco d<br>Satosa - picio<br>Com Probool<br>Becc<br>Disso Rigido<br>Com Probool<br>Becc<br>Becc                                                                                                    | UISCO HIGUO<br>Sele<br>Control Control Control<br>Control Control Control<br>Control Control Control<br>Control Control Control<br>Control Control Control Control<br>Control Control Control<br>Control Control Control<br>Control Control Control<br>Control Control Control<br>Control Control Control<br>Control Control Control<br>Control Control Control<br>Control Control Control<br>Control Control Control Control<br>Control Control Control Control<br>Control Control Control Control<br>Control Control Control Control<br>Control Control Control Control<br>Control Control Control Control<br>Control Control Control Control<br>Control Control Control Control<br>Control Control Control Control<br>Control Control Control Control Control<br>Control Control Control Control Control Control<br>Control Control Control Control Control Control<br>Control Control Control Control Control Control<br>Control Control Control Control Control Control<br>Control Control Control Control Control Control Control<br>Control Control Control Control Control Control Control Control<br>Control Control Contr                                                                                                    | Socioanbiertal: [TC<br>25 Elisso Bristo Bristo<br>Applying 64 Disce Biply<br>Are 2 Disces Biply<br>Brance 2 Disces Biply<br>Brance 2 Discess Biplies<br>Brance 2 Discess Biplies<br>Brance 2 Discess Biplies<br>Brance 2 Discess Biplies<br>Brance 2 Discess Biplies<br>TA III E 500, 500 GB/M<br>731 B 540, de 570 GB/M<br>731 B 540, de 570 GB/M<br>73                                                                                                    | ASTA 553     SATA 553     SATA 553     SATA 553     SATA 553     SATA 553     SATA 553     SATA 554     SATA 554                                                                                                    | Copie para 2 Disc<br>Pedra Dos Disco<br>Motiver para Dos Disco<br>Motiver para E<br>Show para E<br>Show para E<br>Show Show Show Show Show<br>Meses; Com ;<br>8 Gb Sad, Tamanha<br>Meses; Com ;                                                                                                    | us Simultaneamente;<br>s suportaces Alta, seta<br>liminaceo de Dados;<br>de 2 %, Cache de 32 M<br>de 25°, Cache de 32 M                                                        | , stal;<br>h,<br>Ab,  |
| 28-2270 - SAR<br>Sanitzador d<br>Capacitador d<br>Garantis 32 / B<br>Ricc Biglio<br>Com Probaci<br>Biglion Com Probaci<br>Biglion Com Probaci<br>Biglion Com Probaci<br>Disson Riglion<br>Com Probaci<br>Biglion Com Probaci<br>Disson Riglion<br>Com Probaci<br>Biglion Com Probaci<br>Disson Riglion<br>Com Probaci<br>Disson Riglion                                                                                                    | UISCO HIGUO<br>Selo<br>IIITAROR INCATURAL<br>II Disco Rigido para C<br>III Disco Rigido para C<br>III Disco Rigido pa                                                                                     | Socianhiettal (TC<br>27 DISCO REGIO ATA:<br>applying 4: Disco Region<br>ass de Acordo Com On<br>Protugues; Com Ca<br>An II 550, 500 (2014)<br>An II 550, 500 (2014)<br>An II 550 (2014)<br>An II 550 (2014)<br>A                                                                                                    | SATA SSS<br>SATA SSS<br>I and a configuration<br>Smithare memory<br>Smithare memory<br>Smithare memory<br>Smithare memory<br>GE 7 200 RPM<br>GE 7 200 RPM<br>GE                                                                                                    | Copia para 2 Disc<br>Padhao Dos Disco<br>Unicacac;<br>unicacac;<br>a Gb Sad, Tamanho<br>Meses; Com ;                                                                                                    | os Sinultareamente;<br>5 Suportaces Ala, Sata<br>Iminaceo de Dados;<br>de 2 5°, Cache de 32 M<br>de 2.5°, Cache de 32 h                                                        | , 5451;<br>ib,        |
| 232320 - Sahi<br>Santilador d<br>Capacidado d<br>Garantia 12 /<br>Bec<br>Bec<br>Bec<br>Bec<br>Bec<br>Bec<br>Bec<br>Bec<br>Bec<br>Bec                                                                                                    | LINECO HIGUO<br>Sele<br>Intradors Fickenska<br>e Dato Ripdo para c<br>e Dato Ripdo para c<br>e Dato Ripdo para c<br>e Dato Ripdo para c<br>e Dato Ripdo para c<br>e districto Panano R<br>Raferar Gan Minual C<br>e Ripdo Panano R<br>Raferar Gan Minual C<br>e Ripdo Panano R<br>Raferar Saa II (196 G<br>e Nec; Velocidade de<br>e Nec; Velocidade de<br>e Nec; Velocidade de                                                                                                    | Socianhiettal (TC<br>25 0500 Autor 2014)<br>apprar de Disco Rigide<br>de 20 0500 Rigide<br>de 20 0500 Rigide<br>Rigide<br>de 20 0500 Rigide<br>Rigide<br>de 20 0500 Rigide<br>Rigide<br>de 20 0500 Rigide<br>Rigide<br>de 20 0500 Rigide<br>Rigide<br>de 20 0500 Rigide<br>Rigide<br>de 20 0500 Rigide<br>Rigide<br>Rigide | SATA SCS     SCS      SCS     SCS                                                                                                    | Copia para 2 Disc<br>Pedra Dos Disco<br>Software para E<br>unicacas;<br>Cibi Sud, Tamanhon<br>Mezes; Com ;<br>B Gb Sud, Tamanhon<br>Mezes; Com ;<br>Imagens/exames:                                                                                                    | us Simultaneamente,<br>Suportacios Ata, Sata<br>iminacao de Dados;<br>de 2.5°, Cache de 32 M<br>de 2.5°, Cache de 32 N                                                         | , sesi;<br>ih,<br>Ab, |
| 225202 - 240<br>Capacitade - 240<br>Capacitade - 240<br>Eliminaca de<br>Barca - 240<br>Cam Protocol<br>Berc<br>Josephilon - 240<br>Barton - 240<br>Barton - 240<br>Ba | LUECO HIGUO<br>Sele<br>Discost productos<br>e Dasso Repósitos<br>e Dasso Repósitos<br>e Dasso Repós | Socioanbiertal: [TC<br>25 traiso Brislon Article<br>paptra de Disco Regio<br>paptra de Disco Regio<br>ante 2 Disco Regio<br>tes 2 Disco Regio<br>tes 2 Disco Regio<br>15 1 1 500, 500 68724<br>(1 1 1 500, 500 68724)<br>(1 1 1 500, 500 68724)<br>(1 1 1 1 500, 500 68724)<br>(1 1 1 1 500, 500 68724)<br>(1 1 1 1 500, 500 68724)<br>(1 1 1 1 500, 500 68724)<br>(1 1 1 1 500, 500 68724)<br>(1 1 1 1 500, 500 68724)<br>(1 1 1 1 1 500, 500 68724)<br>(1 1 1 1 1 500, 500 68724)<br>(1 1 1 1 1 1 1 1 1 1 1 1 1 1 1 1 1 1 1                                                                                                     | Pese     Post     Post                                                                                                    | Copia para 2 Disc<br>Padrab obs Disco<br>Software para E<br>unicacae;<br>Lish Soft, Tamanho<br>Meses; Com ;<br>Imagensjekames;<br>Lingensjekames;                                                                                                    | cs Simulta vearrente;<br>5 suportacos Alta, sata<br>liminacao de Dados;<br>de 2 5°, Cache de 32 M<br>de 2 5°, Cache de 32 M<br>de 2 5°, Cache de 32 M<br>Disco Rigido Bs/74-15 | , sest;<br>b,<br>Ab,  |
| 242270 - SAR<br>Sanitador d<br>Capacitador d<br>Garantiador d<br>Garantia 12 /<br>Bior Bijdo<br>Com Probaci<br>Bigos - Dice<br>Disso Rigido<br>Com Probaci<br>Disso Rigido<br>Com Probaci<br>Bigos - Dice<br>Disso Rigido<br>Com Probaci<br>Bigos - Dice<br>Disso Rigido<br>Com Probaci<br>Bigos - Dice<br>Disso Rigido<br>Com Probaci<br>Bigos - Dice<br>Disso Rigido<br>Bigos - Dice<br>Bigos - Dice<br>Bigos - Di  | LUSCO HIGUO<br>Selo<br>Intracore ricorrunal<br>a Disco Rigido para a<br>la Disco Rigido para a<br>la Disco Rigido para a<br>la Disco Rigido para a<br>la Disco Rigido para a<br>la Disco Rigido para a<br>non selo disco Rigido para<br>historico Apolado esta<br>non selo disco registra<br>ante a disco para Tomagna<br>disco para Tomagna<br>disco para Tomagna<br>disco para Tomagna                                                                                                    | Socianhiettal (TC<br>se cisco neutro Article<br>applica de Disco Reja<br>papera de Disco Reja<br>esta de Acardo Cano De<br>m Portugies; Com Ca<br>com Calora de Calora de<br>registra de Calora de<br>registra de<br>registra de Calora de<br>registra de<br>registra                                                                                                    | SATA 5251<br>SATA 5251<br>Gold a Guigen Conto<br>Sata Guigen Conto<br>Sata Gui                                                                                                    | Copia para 2 Disc<br>Padrao los Alico<br>Indicado:<br>Indicado:<br>R Gb Sad, Tamanho<br>Mases; Com ;<br>Imagens/exames;<br>Unirecon;                                                                                                    | ss Sinultaneanente;<br>5 Suportaces Ala, Sata<br>Iminaceo de Dados;<br>de 2 5°, Cache de 32 M<br>de 2 5°, Cache de 32 M<br>de 2 5°, Cache de 32 M<br>Disco Rigido Bis/74-15    | , 5651)<br>ih,<br>Ab, |

on 2 - Galerandus De Independ vador de Imagem Standalone Digital Dvrpenteplex Color, Microprocessador de Alto Desempenho Embutido; Com 8 ais Bnc de Video; 240 x 240 Fgs (frames Por Segurdo); Pal e Ntsc: Compressão de Video H.264, Compressão de Áudio

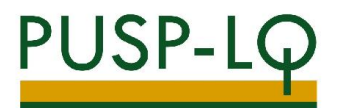

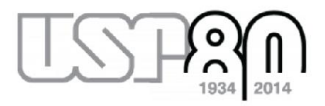

Caso seja necessária uma pesquisa mais refinada, digitar também uma característica do item (no exemplo, digitaremos "disco rígido 01 TB"). Clicar no código cuja descrição é idêntica à do bem Mercúrio:

|                                                        | DIRCO DICIDO 01 TR                                                                                                    | Description                                                                                                    |
|--------------------------------------------------------|----------------------------------------------------------------------------------------------------|----------------------------------------------------------------------------------------------------|
|                                                        | Selo Socicambienta : TODOS                                                                                                    |                                                                                                    |
| 2873052 - D<br>Disco Nigiti<br>Cabos de D              | ISCO 3 GIDO PADRAO RADRAC SATA IL DE 63 TE 72028FA<br>lo Vidardo Padrao Sata IL de UL 10; velocidace de kota<br>ados e trensito                                                                                            | i<br>Icao 7200 kpm; Garantia de 12 Meses Balcac; Com                                                                                  |
| S409645 + D<br>Disco Ripid<br>de Rotacao<br>Meses; Con | I<br>ISOD 3 GIDD. USB 2.0 EXTERNO. ALIMENTACIO USB E FCD<br>lo Padros Ucb 3.0 Externo, Suffer Smit, All renetacio P<br>7.200 Ppm, Backup Automatice Organizatio U.o. Tem<br>n. Chan Lish, Ora Print, Sathware de Parciury; | <u>VITE FXTERNA, CL TR</u><br>or Uzb e Fonte Externa de Erergia; de 01 Tb; Valocid<br>poral (compative) Com Windowns Xp); Garantia de |
| S446151 - D<br>Disco Rigio<br>Minimo 12                | ISCO B IGIDO PROBAO 545 3 68/5 COM CACHE DE 18 MB.<br>16 Padreo Gao 3 GE/s Com Cache de 16 MB; de 01 To ; V<br>Veses, Balcao; Com ;                                                                                        | DF DI TS, T280 RFM<br>(elocidade de Rotacac 7200 Rpm; Garantia de No                                                                  |
| 3479226 - D<br>Disco Rigio<br>Minimo 12                | ISCO 9 GIDO, FADRAD SAS 3 GB/S, CACHE DE 31MB, OL TI<br>lo Padrao Sas 3 GE/S Com Cache de 52mo; de OL TIC VI<br>Venes, Balícus, Cuin ,                                                                                     | 8, 7236 RFM<br>Blocidade de Rotacato 7200 Rom; Garantia de No                                                                         |

Anotar o código em negrito (ex.: 3680509):

|            | Legislação                                                                                       | Ninutas Edital       | Fornecedores                                              | Catillogo                                                                              | Comunicação                                                       | Manuaie                                                                               |                                                                   |
|------------|--------------------------------------------------------------------------------------------------|----------------------|-----------------------------------------------------------|----------------------------------------------------------------------------------------|-------------------------------------------------------------------|---------------------------------------------------------------------------------------|-------------------------------------------------------------------|
| ão detalha | da do item                                                                                       |                      |                                                           |                                                                                        |                                                                   |                                                                                       |                                                                   |
|            | Opções de Col                                                                                    | 368<br>ulta 2.5*     | 30509                                                     | Disc rigido,                                                                           | usb 3.0/2.                                                        | 0, externo, 01 ti                                                                     | o, <mark>5.400 rpm, m</mark> i                                    |
|            | inpercificação Técnica<br>Peço por resilio<br>Selfico de preçes<br>Selfas de Comeras Advas       |                      | Grupo<br>- Informatica                                    | Class<br>8550 - Pecas e r<br>pers comput                                               | ie<br>scessorics<br>afores                                        | Material<br>543466 - Disco rigido                                                     | Natureza Desper                                                   |
| U          | nidade de Fornecimento                                                                           | Fan                  | ecificação                                                | Técnica Detalh                                                                         | ada do Pro                                                        | duto                                                                                  |                                                                   |
|            | Cotos os valores contidos<br>este relatório são nomina<br>conte do Dados: leota de<br>npenho BEC | Diso<br>inten<br>com | o rigido padr<br>na sata; de (<br>usb e sem<br>windows 20 | ao usb 3.0 (compe<br>11 tb, portail, blind<br>necessidade de fe<br>00 pro/xp/vista/7 e | divel com usb<br>lado; velocidad<br>onte de alimen<br>mac os; com | 2.0), externo, mini-hi<br>le de rotacao 5.400 r<br>facao; garantía de 12<br>cabo usb; | d 2,5°, com conexao<br>pm, alimentacao por<br>2 meses, compativel |
| -9         | Período de Aquisição<br>e 16/12/2013 a 24/07/201                                                 | 14                   | Indicador                                                 | es                                                                                     |                                                                   |                                                                                       |                                                                   |
| 0          | Pesquisar item Material                                                                          |                      | 4.536                                                     | Fornecedores                                                                           |                                                                   | 31.876,14                                                                             | Ofertas de<br>Compras                                             |
|            |                                                                                                  |                      |                                                           |                                                                                        |                                                                   |                                                                                       |                                                                   |

Abrir o Mercúrio Web, clicar em "Solicitar Cadastro Material", depois clicar em "Bem / Item":

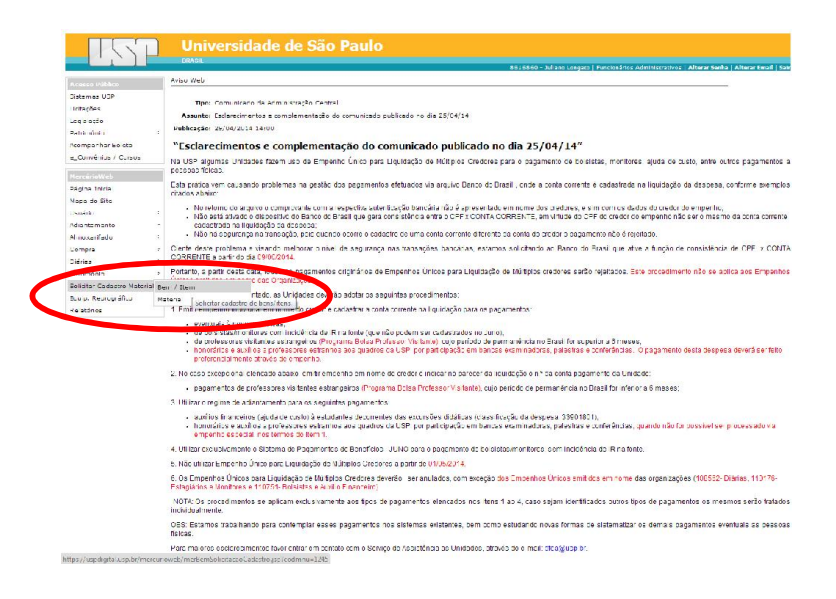

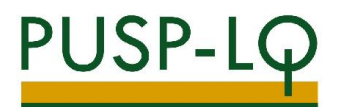

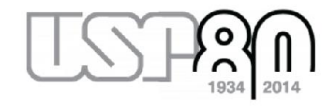

Clicar em "Mercúrio com código BEC":

| 15                                                                                                    | Ρ                    | Universidade de São Paulo<br>BRASIL E616660 - Julano Longeto                                                                                         |
|----------------------------------------------------------------------------------------------------|----------------------|----------------------------------------------------------------------------------------------------|
| Acesso Público<br>Sistemas USP<br>Licitações<br>Legislação<br>Património<br>Acompanhar Boleto<br>e_Convênios / Cursos | Þ                    | Solicitar Cadastro Material > Bam / Item<br>Bem / Item Material<br>Solicitar cadaster<br>Men No Mercúnia com código BEC D BEC Serviço<br>D Grána BEC |
| HercárioWeb<br>Pégina Inicial<br>Mapa do Site<br>Usuário<br>Adiantamento<br>Alimoxarifado                             |                      | Telefone:<br>Email de retorno: jjongsto®usp.br<br>Existe barn metricino © Sim © 1820<br>equivalente?<br>■ Envier ■ Limper                            |
| Compra<br>Diárias<br>Patrimônio<br>Solicitar Cadastro Mater<br>Equip. Reprográfico<br>Relatórios                      | e<br>e<br>ial e<br>e | << voltar<br>Créditos   Fale conosco<br>@ 1999 - 2014 - Departamento de Informática USP                                                              |

No campo "Código BEC", digitar o número em negrito anotado anteriormente (ex.: 3680509).

Existe bem mercúrio equivalente? Neste caso, clicar em "sim".

Aparecerá um novo campo para inserção do código Bem do Mercúrio (no exemplo do disco rígido, o código é 5323193).

|                             | Universidade de São Paulo                                                                                       |
|-----------------------------|----------------------------------------------------------------------------------------------------|
|                             | 8616860 - Juliano Long                                                                                          |
| Acesso Público              | Solicitar Cadastro Material > Bem / Item                                                                        |
| Sistemas USP                | Bem / Item Material                                                                                             |
| Licitações<br>Legislação    | Solicitar cadastro de bens/itens.                                                                               |
| Patrimônio                  | Mercúrio Mercúrio com códino BEC BEC BEC Servico                                                                |
| Acompanhar Boleto           |                                                                                                    |
| e Convénios / Cursos        | Código BEC: 3680509                                                                                             |
| -                           | Telefone: (19) 3429-4043                                                                                        |
| MercúrioWeb                 |                                                                                                    |
| Página Inicial              | email de retorios jlongato@usp.br                                                                               |
| Mapa do Site                | Existe bern mercúrio 🛞 Sim 🔘 Não                                                                                |
| Usuário                     | equivalente?                                                                                                    |
| Adiantamento                | E. Código Bern: 5323193                                                                                         |
| Almoxarifado                | in                                                                                                    |
| Compra                      | * Enviar * Limpar                                                                                               |
| Diárias                     | Re la contra de la contra de la contra de la contra de la contra de la contra de la contra de la contra de la c |
| Patrimônio                  | sk voltar                                                                                                    |
| Solicitar Cadastro Material | Créditos   Fale conosco                                                                                         |
| Equip. Reprográfico         | © 1999 - 2014 - Departamento de Informâtica/USP                                                                 |
| Relatórios                  |                                                                                                    |

Clicar em enviar e aguardar retorno do GRS sobre o cadastramento do código BEC no bem Mercúrio.

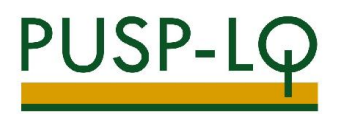

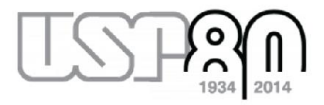

### 2) INFORMAÇÃO DE CÓDIGO BEC PARA CRIAÇÃO DE NOVO BEM MERCÚRIO (QUANDO NÃO EXISTE BEM MERCÚRIO EQUIVALENTE)

Acessar o site <u>www.bec.sp.gov.br</u>.

Clicar em "Catálogo"  $\rightarrow$  "Materiais"  $\rightarrow$  "Consulta de Item".

Clicar em "pesquisar item material":

Digitar o item desejado (no exemplo, procuraremos por "disco rígido"):

| Mural          | Legislação               | Minutas Edital                             | Fornecedores | Catálogo | Comunicação | Manuais |
|----------------|--------------------------|--------------------------------------------|--------------|----------|-------------|---------|
| Itens          |                          |                                            |              |          |             |         |
| Consulta N     | laterial                 |                                            |              |          |             |         |
| Código do Iten | n Liescriçã              | o do ltem                                  |              |          |             |         |
|                | DISCO F                  | IGIDO<br>" Atmazena adnito de el           | CO NICIDO    | Pescuisa |             |         |
|                | SANIFIZADO<br>GAVETA PAR | DO<br>IR DE DISCO R GIDO<br>SADISCO RIGIDO |              |          |             |         |
|                |                          |                                            |              |          |             |         |
|                |                          |                                            |              |          |             |         |
|                |                          |                                            |              |          |             |         |
|                |                          |                                            |              |          |             |         |
|                | *                        |                                            |              |          |             |         |
|                |                          |                                            |              |          |             |         |
|                |                          |                                            |              |          |             |         |
|                |                          |                                            |              |          |             |         |

Clicar em "Pesquisa":

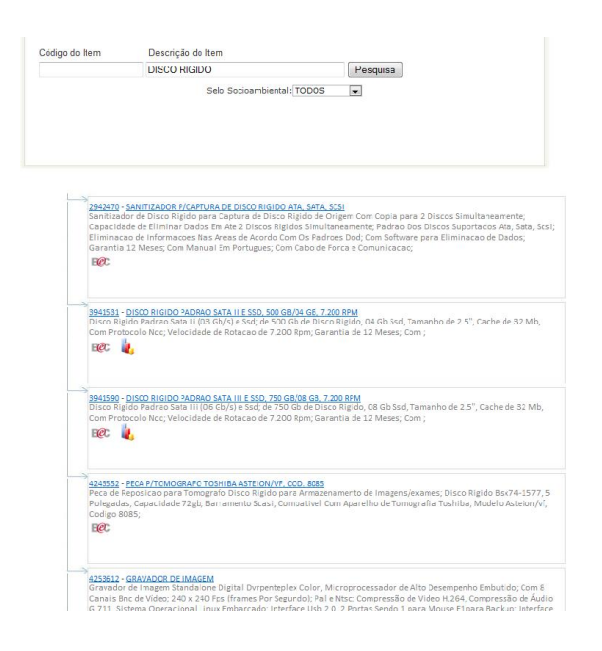

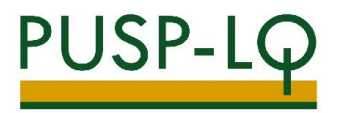

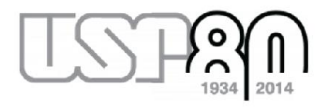

Caso seja necessária uma pesquisa mais refinada, digitar também uma característica do item (no exemplo, digitaremos "disco rígido 01 TB"). Clicar no código cuja descrição é a do item desejado:

|                                         | DISCORIGIDO BI TO                                                                                                    | Pessuise                                                                                 | 2                                                                                        |
|-----------------------------------------|----------------------------------------------------------------------------------------------------|------------------------------------------------------------------------------------------|------------------------------------------------------------------------------------------|
|                                         | Seio Socioardiestal                                                                                                    | 10008                                                                                    |                                                                                          |
|                                         |                                                                                                    |                                                                                          |                                                                                          |
|                                         |                                                                                                    |                                                                                          |                                                                                          |
| 2175051<br>Dation Rig<br>Colbesi de     | preco necido Padnao Padeao sana e de de<br>sido Pedras Pedras Satello, de dil 18; velocid<br>Dados e Drogle;                                                                              | TE 720627M<br>ade de Rotaceo 7200 Epis                                                   | n, Garantia de 12 Merces Balcien, Com                                                    |
| TEC 1                                   |                                                                                                    |                                                                                          |                                                                                          |
| DISCO Ny<br>de Refer<br>Meses, C<br>Réf | DISCO BRANDO HAR O DISTRIPLIO ALLANDO ALLANDO<br>REGINARIZZA UND 2 DISTRICTO, BUTTO RIND, AUN<br>IN 7280 Dana, Bachagi Automotico D'Argressen<br>Caso USE, Cor Freba, Software de Bachagi | o UKA 1 PONTE POTERAL O<br>rentazione Por USI: e Porte<br>ari Giu Tempocal (compani<br>- | 11.18<br>Externa de Energia; de 61 Tb; Veicelda<br>veri Gan Wordswins Xp]; Convetto de 3 |
| Disco fu                                | 2010 HE DO FOMI DO 1 DO 1 DO COM GAD<br>DO MARYS SA 3 GU/S CAN GAD'E OL 20 MU<br>21 Marys, Release, Cane,                                                                                 | Dr. 16 MB 04 68, 18, 7338<br>86 01 75, Velocidade de l                                   | notacias 7200 figne, Garrantia de No                                                     |
| Misimo :<br>BigC                        | 2000 NOLDO INDERE SECTORE CARE DE<br>COMPARE DE Sectore Carter de Stimby<br>21 Meseo, Dalcas, Com ;                                                                                       | 1244 - 31 Th. T200 FFM<br>de C1 Th, Webschlader de H                                     | latacasi 7200 Pyre, Garantia da <b>Pi</b> a                                              |
|                                         |                                                                                                    |                                                                                          |                                                                                          |

Anotar o código em negrito (ex.: 3680509):

|                                                                                                    | Legislação                                                                                                    | Minutes Edited               | Fornecedore                                                              | s Cathlogo Cr                                                                                                    | manicação Man                                                                                   | uni s                                                      |                                                              |
|----------------------------------------------------------------------------------------------------|----------------------------------------------------------------------------------------------------|------------------------------|--------------------------------------------------------------------------|----------------------------------------------------------------------------------------------------|-------------------------------------------------------------------------------------------------|------------------------------------------------------------|--------------------------------------------------------------|
| ão detalhad                                                                                                    | a do item                                                                                                    |                              |                                                                          |                                                                                                    |                                                                                                 |                                                            |                                                              |
|                                                                                                    | Opções de Cons                                                                                                    | 36                           | 80509                                                                    | Disto rigido, us                                                                                                    | b 3.0/2.0, ex                                                                                   | terno, 01 tb                                               | , 5.400 rpm, mi                                              |
| 6 0 0 0                                                                                                    | apacellosofilis Tácases<br>inga por motilio<br>róllico de proget<br>Rollas de Cómeras Alivas                                          |                              | Grupo<br>Infernation                                                     | Classe<br>BIRO - Pecas e access<br>para computador                                                                      | serios<br>ta                                                                                    | laterial<br>- Disco rigido                                 | Natureza Despes                                              |
| The Provide Provide Pr | Idade de Fornacimento<br>Conserve 24<br>odos os visiones contectos<br>ste relatório são nomina<br>ante de Cartos Note de<br>pente IRC | Esp<br>Disc<br>inter<br>cabi | eclíficação<br>o rigido padr<br>na sata; de<br>i usb e sem<br>windows 20 | Técnica Detalhad<br>ao usb 3.0 (compative<br>01 tb, portatil, bindado<br>necessidade de fonte<br>00 protop/vista/7 e ma | a do Produto<br>il com usb 2 0), e<br>i, velocidade de r<br>de alimentacao;<br>c os, com cabo u | adomo, mini-hd<br>otacao 5.400 rp<br>garantia de 12<br>sb, | 2,5°, com conexas<br>m, alimentacao por<br>meses, competivel |
|                                                                                                    | eriodo de Aquisicão                                                                                                    | a l                          | Indicador                                                                | es                                                                                                    |                                                                                                 |                                                            |                                                              |
| •Pi<br>de                                                                                                    | 16/12/2013 a 24/07/201                                                                                                    |                              |                                                                          |                                                                                                    |                                                                                                 |                                                            | OCA - VOINT MALINA                                           |
| "Pi<br>de                                                                                                    | 16 12/2013 a 24/07/201<br>Responses i tem Material                                                                                    |                              | 4.536                                                                    | Fornecedores                                                                                                    | 31.                                                                                             | 876,14                                                     | Ofertas de<br>Compras                                        |

Abrir o Mercúrio Web, clicar em "Solicitar Cadastro Material", depois clicar em "Bem / Item":

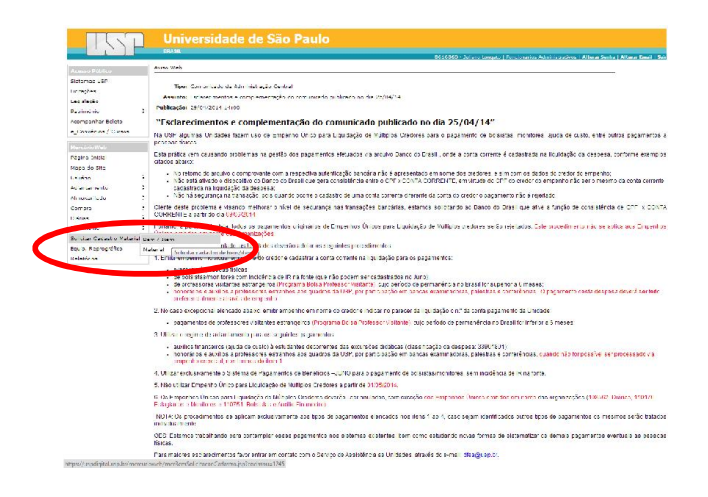

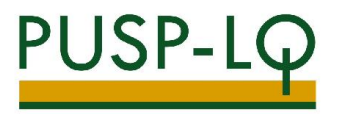

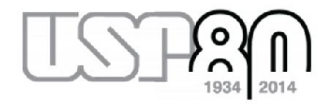

Clicar em "Mercúrio com código BEC":

| ПS                                        | P             | Universidade (                                     | de São Paulo               | B516860 - Juliano Largoto                        |
|-------------------------------------------|---------------|----------------------------------------------------|----------------------------|--------------------------------------------------|
| Acesso Público                            |               | Solicter Cadastro Nateral > Bem /                  | Item                       |                                                  |
| Sistemas USP<br>Lietopões<br>Lagislação   |               | Rem / Item Material<br>Colicter cadeatro de ber in |                            |                                                  |
| Patrimón o<br>Acomponhar Boloto           | P             | Mercúria Mercúrio com códig                        | e BEC BC BEC Serviço       |                                                  |
| e_Corventos / Cursos                      |               |                                                    |                            |                                                  |
| MercárioWeb                               |               | Telefone:                                          |                            |                                                  |
| Página Inicial<br>Napa do Site<br>Usuário | Þ             | Existe berri me cário<br>equivalanta?              | jhogato@uqp.hr<br>Sm © Năc |                                                  |
| Adiantamento<br>Almoxacifado              | 10<br>10      |                                                    | × Enviar × Limper          |                                                  |
| Compre                                    | F             | ss voter                                           |                            |                                                  |
| Didnas                                    | ir.           | -                                                  |                            | a 110 - a 1                                      |
| Patrimón o<br>Solidter Cedestro Mate      | i:<br>-i Inin |                                                    |                            | © 1593 - 2014 - Departamento de Informática/USIM |
| Equip. Reprográfico<br>Re stórios         | Þ             |                                                    |                            |                                                  |

No campo "Código BEC", digitar o número em negrito anotado anteriormente (ex.: 3680509).

Existe bem mercúrio equivalente? Neste caso, clicar em "não".

Clicar em enviar e aguardar retorno do GRS sobre o cadastramento de um novo bem Mercúrio com o código BEC.

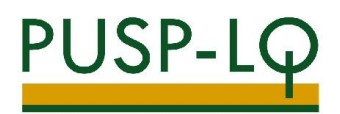

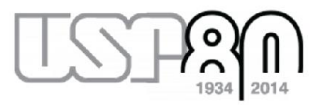

# 3) CADASTRAMENTO DE NOVOS CÓDIGOS BEC E BEM MERCÚRIO (QUANDO AMBOS NÃO EXISTEM):

Acessar o site <u>www.bec.sp.gov.br</u>

Clicar em "Catálogo"  $\rightarrow$  "Materiais"  $\rightarrow$  "Consulta de Item".

Clicar em "Pesquisar item material":

Digitar o item desejado (no exemplo, procuraremos por "disco rígido"):

| murai                        | Legislação | Minutas Edital             | Fornecedores | Catalogo | Comunicação | Manuais |
|------------------------------|------------|----------------------------|--------------|----------|-------------|---------|
| ens                          |            |                            |              |          |             |         |
| Consulta Mater               | rial       |                            |              |          |             |         |
| Código do <mark>It</mark> em | Descriçâ   | o do ltem                  |              |          |             |         |
|                              | DISCO F    | IIGIDO                     |              | Pesquisa |             |         |
|                              | DISCO RIGI | ARMAZENAMENTO DE DI:<br>DO | SCO RIGIDO   |          |             |         |
|                              | GAVETA PA  | RA DISCO RIGIDO            |              |          |             |         |
|                              |            |                            |              |          |             |         |
|                              | •          | m                          | F            |          |             |         |
|                              |            |                            |              |          |             |         |
|                              |            |                            |              |          |             |         |
|                              |            |                            |              |          |             |         |

Clicar em "Pesquisa":

|                      | DISCO DICIDO                                                                       | Peacuing                                                                                                    |         |
|----------------------|------------------------------------------------------------------------------------|----------------------------------------------------------------------------------------------------|---------|
|                      | Solo Sociambion                                                                    | tal TODOS                                                                                                    |         |
|                      |                                                                                    |                                                                                                    |         |
|                      |                                                                                    |                                                                                                    |         |
|                      |                                                                                    |                                                                                                    |         |
|                      |                                                                                    |                                                                                                    |         |
|                      |                                                                                    |                                                                                                    |         |
| 1942410              | SANTHZADOR P/CAPTURA DE DISCO RIGIO                                                | NUALA SALA SUN                                                                                                    |         |
| Capacida             | ace de Eliminar Dados Em Ate 2 Discos R                                            | ligidos Simulteneamente; Fedreo Dos Discos Suportados Ata, Se                                                                 | te, Scs |
| Eliminac             | ao de informações Nas Areas de Acordo<br>12 Meses: Con Manuel Em Portugues: C      | Com Us Pacroes Doc; Com software para Eliminacao de Dados<br>Jom Cebo de Force e Comuniceceo:                                 |         |
| BCC                  |                                                                                    |                                                                                                    |         |
|                      |                                                                                    |                                                                                                    |         |
|                      |                                                                                    |                                                                                                    |         |
| 3941531 -            | DISCO RIGIDO PADEÃO SATA IL E SSD, 500                                             | GE/01 GB, 7.200 RPM                                                                                                    |         |
| Core Prot            | nonio trog. Veloridade de Rotarian de 7-3                                          | 200 Bpm; Garantia de 12 Meses; Com ;                                                                                          | IN D,   |
| EGC                  | 4.                                                                                 |                                                                                                    |         |
|                      |                                                                                    |                                                                                                    |         |
|                      |                                                                                    |                                                                                                    |         |
| UISCO FIL            | DINET: RIGHT PATHAD NETA 11 F SS1, JN<br>pdo Padrab Sata III (Ub Gb/s) e Ssd; de 7 | 11GR/16 GB_7 2011 RPM<br>50 Gb de Disco Rigido, Da Gb Scd. Tamanho de 2 5°. Cache de 35                                       | z Mb.   |
| Core Prot            | ocolo Nog. Velocidade de Rotação de 7.3                                            | 200 Rpm; Garantia de 12 Meses; Com :                                                                                          |         |
| BCC                  | 4                                                                                  |                                                                                                    |         |
|                      |                                                                                    |                                                                                                    |         |
|                      |                                                                                    | - COD 1001                                                                                                    |         |
| Peca de F            | Repusicad dara Ton ografu Disco Rigido                                             | para Armazenamento de Imagens/exames, Disco Rigido 85x74-:                                                                    | 1577.5  |
| Polegada<br>Codieo 8 | ic, Capacicade 72gb, Barramento Scasi; i<br>085                                    | Compativel Com Aparelho de Torrografia Toshiba, Modelo Aste                                                                   | ion/st; |
| BCC                  |                                                                                    |                                                                                                    |         |
|                      |                                                                                    |                                                                                                    |         |
|                      |                                                                                    |                                                                                                    |         |
| 4253612 -            | GRAVADOR DE IMAGEM                                                                 | de alte Marine de la Marine de alterdarie                                                                                     |         |
| Canals 8             | no de Video; 24U x 24U - 56 (frames Por S                                          | sorex color, microprocessedor de Alto Desembenho Embutido; C<br>legundo); Pal e Ntsc; Compressão de Video H.264, Compressão d | se áudi |

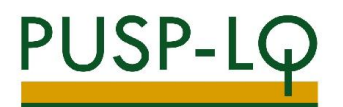

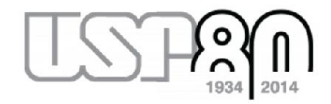

Clicar no item que descreve o material a ser cadastrado:

| Mural                                              | Legislação                                                                                                    | Minutas Edital           | Fornecedores                                                                            | Catálogo                                                                                    | Comunicação                                                                               | Manuais                                                                          |                                                                    |
|----------------------------------------------------|----------------------------------------------------------------------------------------------------|--------------------------|-----------------------------------------------------------------------------------------|---------------------------------------------------------------------------------------------|-------------------------------------------------------------------------------------------|----------------------------------------------------------------------------------|--------------------------------------------------------------------|
| ição detalhada                                     | do item                                                                                                    |                          |                                                                                         |                                                                                             |                                                                                           |                                                                                  |                                                                    |
| C                                                  | )pções de Con                                                                                                    | <b>36</b><br>sulta 2, 5" | 80509                                                                                   | Disco rigido                                                                                | ), usb 3.0/2.                                                                             | 0, externo, 01 t                                                                 | b, 5.400 rpm, mini                                                 |
| Esp<br>Preç<br>Gráf<br>Ofer                        | acificação Techica<br>o por região<br>ico de preços<br>ias de Compras Ativas                                                                         | 86                       | Grupo<br>- Informatica                                                                  | Cla<br>8690 - Pecas<br>para com                                                             | e acessorios<br>putadores                                                                 | <b>Material</b><br>147460 - Disco rigido                                         | Natureza Despesa<br>33903061<br>44905220                           |
| Unid<br>code<br>1<br>*Tod<br>neste<br>*Fon<br>Empe | ade de Forneciment<br>o Descrição Adde<br>Nogociad<br>UNIDADE 21<br>OS OS valores contid<br>e relatório são nomin<br>le de Dados: Nota de<br>nho BEC | os<br>nais<br>com        | pecificação 1<br>teo rigido padrat<br>ma sata; de 01<br>o usb e sem n<br>o windows 2000 | Técnica Deta<br>o usb 3.0 (com<br>I tb, portatil, bli<br>necessidade de<br>0 pro/xp/vista/7 | Ihada do Pro<br>pativel com uso<br>ndado; velocidad<br>fonte de alimen<br>e mac os; com o | 2.0), externo, mini-h<br>e de rotacao 5.400<br>tacao; garantia de 1<br>cabo usb; | d 2,5", com conexao<br>rpm, alimentacao por<br>2 meses, compativel |
| *Peri<br>de 16                                     | odo de Aquisição<br>5/12/2013 a 24/07/2                                                                                                    | 014                      | Indicadore                                                                              | s                                                                                           |                                                                                           |                                                                                  |                                                                    |
| Pe                                                 | squisar item Materi                                                                                                    | al                       | 4.536                                                                                   | Potenciais<br>Fornecedores<br>Cadastrados.                                                  |                                                                                           | 31.876,14                                                                        | R\$ é o valor total de<br>Ofertas de<br>Compras<br>negociadas      |
|                                                    |                                                                                                    |                          | 1                                                                                       | Ofertas de Cor<br>ativas neste mon                                                          | npras<br>lecto.                                                                           | 21                                                                               | Quantidade de<br>Ofertas de Compras<br>negociadas.                 |
|                                                    |                                                                                                    |                          |                                                                                         |                                                                                             |                                                                                           |                                                                                  |                                                                    |

Anotar o código do Material (neste exemplo, código 147460).

Abrir o Mercúrio Web, clicar em "Solicitar Cadastro Material", depois clicar em "Bem / Item".

Clicar em "BEC":

|                                                                                                    |                   | Universidade o                                                                                                    | e São         | Paulo      |   |                         |                        |
|----------------------------------------------------------------------------------------------------|-------------------|----------------------------------------------------------------------------------------------------|---------------|------------|---|-------------------------|------------------------|
|                                                                                                    |                   | BRASIL                                                                                                    |               |            |   | 8616860 - Juliano Longi | nto   Funcionários Adn |
| Acesso Público<br>Sistemas USP<br>Lidrações<br>Legislação<br>Patrimônio<br>Acompanhar Boleto<br>e_Convênios / Cursos | Ar.               | Solicitar Cadastro Material > Bem / 1<br>Bem / Item Material<br>Solicitar cadastro de bens/itens.<br>Mercúrio Nercúrio com código<br>Cadastro BEC | BC BEC        | EC Serviço |   |                         |                        |
| MercúrioWeb<br>Página Inicial<br>Mapa do Site<br>Usuário                                                             | þ                 | Por favor, preencha os campos<br>Código de material BEC:<br>Telefone:<br>Email de retorno:                                                        | baixo em poi  | Nbr        |   |                         |                        |
| Adiantamento<br>Almoxarifado<br>Compra<br>Diárias                                                                    | jų<br>įs<br>įs    | Grupo:<br>Classe:<br>Material:                                                                                                    | - selecione - |            |   | *<br>*                  |                        |
| Patrimônio<br>Solicitar Cadastro Materia<br>Equip. Reprográfico<br>Relatórios                                        | je<br>al je<br>je | Características:<br>Unidade de fornecimento:<br>Orientações:                                                                                      |               | Тіро       |   | Descrição               |                        |
|                                                                                                    |                   | Site de referência:                                                                                                    | X Enviar      | K Limpar   | ] | <br>                    |                        |

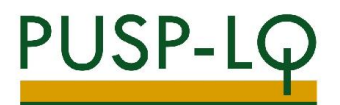

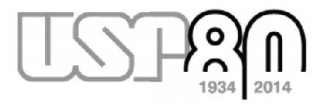

Preencher os dados solicitados (código de material BEC anotado anteriormente [147460] e telefone).

Novos campos aparecerão para preenchimento. Colocar as características do bem que deseja cadastrar:

| TR.                      | Ρ     | Universidade                         | de São                   | Paulo      |                        | 9616960 - 1 | linn Longto I Funcionárias Admir |  |  |  |
|--------------------------|-------|--------------------------------------|--------------------------|------------|------------------------|-------------|----------------------------------|--|--|--|
| A                        | _     | Solicitar Cadastro Material > Bern / | Item                     |            |                        | 0010000 3   | nano congato proncionarios Admin |  |  |  |
| Sistemas USP             |       | Rom / Itom Material                  |                          |            |                        |             |                                  |  |  |  |
| Licitações               |       |                                      |                          |            |                        |             |                                  |  |  |  |
| Legislação               |       | Solicitar cadastro de bens/itens.    |                          |            |                        |             |                                  |  |  |  |
| Patrimônio               | je.   | Mercúrio Mercúrio com códio          | DO BEC BEC               | BEC Servic | 0                      |             |                                  |  |  |  |
| Acompanhar Boleto        |       |                                      |                          |            |                        |             |                                  |  |  |  |
| e_Convênios / Cursos     |       | Cadastro BEC                         |                          | the second |                        |             |                                  |  |  |  |
| MercúrioWeb              |       | Por favor, preencha os campos        | abaixo em port           | tuguês.    |                        |             |                                  |  |  |  |
| Página Inicial           |       | Código de material BEC:              | 147460                   |            |                        |             |                                  |  |  |  |
| Mapa do Site             |       | Telefone:                            | (19) 3429-404            | 13         |                        |             |                                  |  |  |  |
| Usuário                  | je.   | Email de retorno:                    | ilongato@usp.            | br         |                        |             |                                  |  |  |  |
| Adiantamento             | je"   | Grupo:                               | INFORMATICA              | (86)       |                        |             | •                                |  |  |  |
| Almoxarifado             | ŀ     | Classes                              |                          | EFORIOE RA |                        | 20)         | -                                |  |  |  |
| Compra                   | ŀ     | Material                             |                          |            |                        |             |                                  |  |  |  |
| Diárias                  | ŀ     | Constantiation                       | * [DISCO RIGIDO (147460) |            |                        |             |                                  |  |  |  |
| Patrimônio               | ŀ     | Caracteristicas:                     |                          | TEDEACE    |                        | Descrição   |                                  |  |  |  |
| Solicitar Cadastro Mater | ial b |                                      | PADRAO DA IN             | TERFACE    | Externo, USB 3.0       |             |                                  |  |  |  |
| Equip. Reprográfico      |       |                                      | ARMAZENAMEN              | то         | D1 TB                  |             |                                  |  |  |  |
| Relatórios               |       |                                      | VELOCIDADE D<br>ROTACAO  | E [        | 5400 rpm               |             |                                  |  |  |  |
|                          |       |                                      | GARANTIA                 | [          | mínima de 12 meses     |             |                                  |  |  |  |
|                          |       |                                      | ACESSORIOS               | [          | Cabo USB               |             |                                  |  |  |  |
|                          |       | Unidade de fornecimento:             |                          |            |                        |             | 0                                |  |  |  |
|                          |       |                                      |                          |            | Unidade de Forneciment | 0           |                                  |  |  |  |
|                          |       |                                      | a - UNIDAI               | DE         |                        |             |                                  |  |  |  |
|                          |       | Orientações:                         |                          |            |                        |             | 0                                |  |  |  |
|                          |       | Site de referência:                  |                          |            |                        |             |                                  |  |  |  |
|                          |       |                                      | × Enviar                 | × Limp     | ar                     |             |                                  |  |  |  |

Clicar em enviar e aguardar retorno do GRS sobre o cadastramento de um novo bem Mercúrio com o novo código BEC.

Quaisquer dúvidas, entrar em contato com a Seção de Compras da PUSP-LQ.

Ramais: 294039 / 294041 / 294043 / 294045 / 294364 / 294422